## RU1011

## Ошибка: Подключите смарт-карту

Описание

При генерации ключа RSA в Личном кабинете на сайте egais.ru отображается ошибка: "Вставьте смарт-карту. Обнаружена смарт-карта, но она не может использоваться для текущей операции. Возможно, для используемой смарт-карты нет драйвера или сертификата". Описание

При генерации ключа RSA в Личном кабинете на сайте egais.ru отображается ошибка: "Подключите смарт-карту. Выберите устройство чтения смарт-карт. Смарт-карта не может выполнить запрошенную операцию либо операция требует другой смарт-карты".

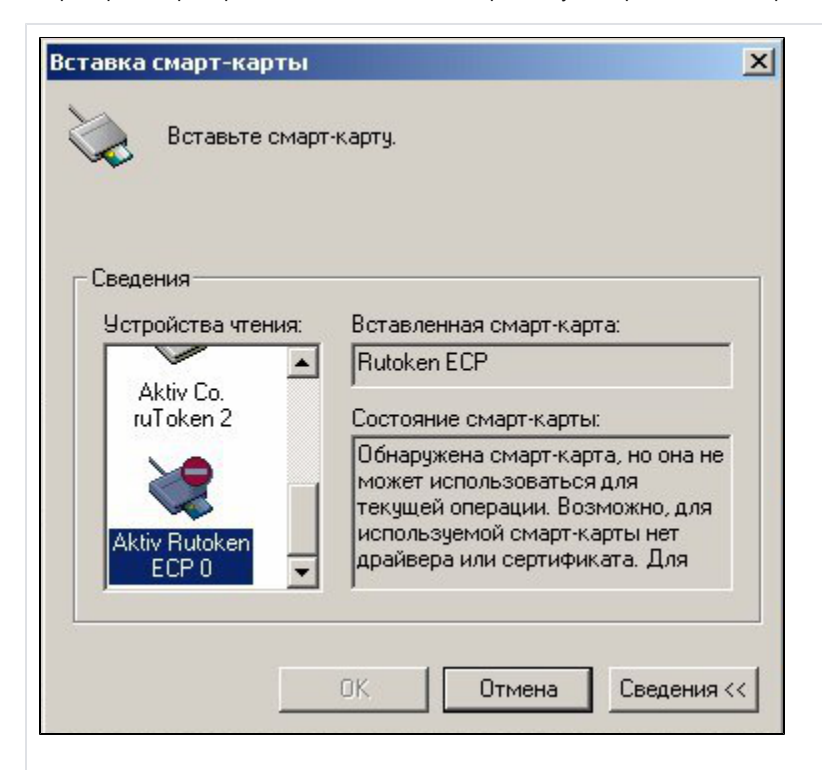

| Безопасность Windows |                                                                |                                               |   |  |  |  |
|----------------------|----------------------------------------------------------------|-----------------------------------------------|---|--|--|--|
| Смарт-карта          |                                                                |                                               |   |  |  |  |
| Выбери               | те устройство чтения                                           | смарт-карт                                    |   |  |  |  |
|                      | CP_RutokenECP                                                  |                                               |   |  |  |  |
| لس                   | Aktiv Rutoken ECP 0                                            |                                               |   |  |  |  |
|                      | Смарт-карта не мож<br>запрошенную опера<br>требует другой смар | ет выполнить<br>цию либо операция<br>т-карты. |   |  |  |  |
| Подклю               | очите смарт-карту                                              |                                               |   |  |  |  |
| Больше               | вариантов                                                      |                                               | _ |  |  |  |
|                      | CP_RutokenECP<br>Aktiv Rutoken ECP 0                           |                                               |   |  |  |  |
|                      | Подключите смарт-<br>Aktiv Co. ruToken 2                       | карту                                         |   |  |  |  |
|                      | Подключите смарт-<br>Aktiv Co. ruToken 1                       | карту                                         |   |  |  |  |
|                      | Подключите смарт-<br>Aktiv Co. ruToken 0                       | карту                                         |   |  |  |  |
|                      | ОК                                                             | Отмена                                        |   |  |  |  |
|                      |                                                                |                                               |   |  |  |  |

Для решения проблемы проверьте соответствующие настройки и выполните следующие действия:

• Поддержка криптопровайдера Microsoft Base Smart Card Crypto Provider на Рутокен ЭЦП 2.0 должна быть активирована и в настройках выбран верный криптопровайдер. Подробнее в инструкции.

На Рутокене могли остаться следы неудачной генерации RSA-ключа:

• Для решения проблемы скачайте архив из вложения DeleteRSA1.0.3.1.zip

## внимание

U Не запускайте утилиту на компьютере, где установлен криптопровайдер Валидата CSP. Произведите запуск утилиты на другом компьютере.

Если другого компьютера нет, перед запуском утилиты произведите экспорт файла сертификата ГОСТ, а после работы утилиты импортируйте сертификат обратно на Рутокен через Панель управления Рутокен.

- Разархивируйте содержимое.
- Убедитесь, что других ключей Рутокен, кроме проблемного, в компьютер не установлено.
- Запустите утилиту DeleteRSA1.0.3.1.zip. После того, как утилита произведет удаление всех RSA-ключей, окно автоматически закроется.
- Попробуйте сгенерировать RSA-ключ.
- В Диспетчере устройств на устройстве Смарт-карта может быть код 28. Инструкция по решению есть здесь.
- Попробуйте сгенерировать RSA-ключ.
- "Единый Клиент JaCarta" может вносить изменение в настройки криптопровайдеров в реестр компьютера и мешать корректной генерации сертификатов RSA на Рутокен ЭЦП 2.0.
- По возможности произведите удаление этого компонента на время создания RSA-ключа.
- В Панели управления Рутокен перейдите на вкладку Настройки, в разделе Настройки криптопровайдера нажмите Настройка.

| 👔 Панель управления Рутокен                                                                                   |
|----------------------------------------------------------------------------------------------------|
| Администрирование Сертификаты Настройки О программе                                                           |
| Считыватели Рутокен S                                                                                         |
| Количество считывателей Рутокен S: 3 У Изменить                                                               |
| Максимальное количество устройств Рутокен S. с которыми                                                       |
| возможно работать одновременно.                                                                               |
| Рутокен Lite microSD                                                                                          |
|                                                                                                    |
|                                                                                                    |
| Настройки PIN-кода                                                                                            |
| Администраторы могут настраивать параметры Настройка                                                          |
| РІN-кодов: кэширование, напоминание о смене<br>РІN-кода по умолчанию, кодирование в UTF-8.                    |
|                                                                                                    |
| Политики качества PIN-кодов                                                                                   |
| Политики качества PIN-кодов позволяют повысить<br>уровень безопасности. При смене PIN-кода будет<br>Настройка |
| выполняться его проверка на стойкость согласно                                                                |
| заданным критериям.                                                                                           |
| Настройки криптопровайдера                                                                                    |
| Просмотр и изменение настроек Настройка                                                                       |
| криптопровайдера для различных моделей<br>Рутокен.                                                            |
|                                                                                                    |
|                                                                                                    |
|                                                                                                    |
|                                                                                                    |
|                                                                                                    |
| Закрыть                                                                                                    |

- Напротив модели Рутокен ЭЦП (2.0 / PKI / BT) выберите криптопровайдер, отличный от "Microsoft Base Smart Card Crypto Provider", например, Aktiv ruToken CSP v1.0 или CryptoPRO CSP.
- Нажмите Применить.

| дминистрирование                                          | Сертификаты Н                                             | laстройки                   | О прогр                  | амме                  |            |        |
|-----------------------------------------------------------|-----------------------------------------------------------|-----------------------------|--------------------------|-----------------------|------------|--------|
| Настройки криптопр                                        | овайдера                                                  |                             |                          |                       |            | ×      |
| Модель Рутокен                                            |                                                           | Криптоп                     | ровайдер                 | по умолчан            | ию         |        |
| Рутокен и Рутокен S                                       |                                                           | Aktiv ruTe                  | oken CSP v               | 1.0                   |            | $\sim$ |
| Рутокен Lite Смарт-і                                      | карта                                                     | Aktiv ruTe                  | oken CSP v               | 1.0                   |            | $\sim$ |
| Рутокен Lite                                              |                                                           | Aktiv ruT                   | oken CSP v               | 1.0                   |            | $\sim$ |
| Рутокен ЭЦП (2.0 / Р                                      | KI) Смарт-карта                                           | Microsof                    | t Base Sma               | art Card Crypto       | o Provider | ~      |
| Рутокен ЭЦП (2.0 / Р                                      | KI / BT)                                                  | Microsof                    | t Base Sma               | art Card Crypto       | o Provider | ~      |
| Рутокен 2151 Смарт                                        | -карта + дуальная                                         | Microsoft<br>Aktiv ruTe     | Base Sma<br>oken CSP v   | rt Card Crypto<br>1.0 | ) Provider |        |
| Рутокен 2151                                              |                                                           | Microsof                    | t Base Sma               | art Card Crypto       | ) Provider | ~      |
| Рутокен КП                                                |                                                           | Microsof                    | t Base Sma               | ort Card Crypto       | Provider   | $\sim$ |
| Рутокен PINPad                                            |                                                           | Microsof                    | t Base Sma               | ort Card Crypto       | Provider   | ~      |
| Настройки криптол<br>Способ генерации<br>Программная гене | ровайдера Aktiv (<br>ключевых пар RSA<br>рация<br>нерация | Co. Rutoker<br>A 2048 бит , | а CSP v1.0<br>цля Рутоке | н ЭЦП:                |            |        |
|                                                           |                                                           | OK                          |                          | Отмена                | Примен     | нить   |
|                                                           |                                                           |                             |                          |                       |            |        |

• Далее верните значение Microsoft Base Smart Card Crypto Provider и примените изменения.

| дминистрирование Сертификат                         | гы На   | астройки                | Опро                | грамме                 |         |        |        |
|-----------------------------------------------------|---------|-------------------------|---------------------|------------------------|---------|--------|--------|
| Настройки криптопровайдера                          |         |                         |                     |                        |         |        | ×      |
| Модель Рутокен                                      |         | Криптоп                 | ровайде             | р по умол              | чанию   |        |        |
| Рутокен и Рутокен S                                 |         | Aktiv ruTo              | oken CSI            | P v1.0                 |         |        | $\sim$ |
| Рутокен Lite Смарт-карта                            |         | Aktiv ruTo              | oken CSI            | P v1.0                 |         |        | $\sim$ |
| Рутокен Lite                                        |         | Aktiv ruTo              | oken CSI            | P v1.0                 |         |        | $\sim$ |
| Рутокен ЭЦП (2.0 / PKI) Смарт-кар                   | ота     | Microsof                | t Base Sr           | mart Card Ci           | ypto Pr | ovider | $\sim$ |
| Рутокен ЭЦП (2.0 / PKI / BT)                        |         | Aktiv ruTo              | oken CSI            | P v1.0                 |         |        | ~      |
| Рутокен 2151 Смарт-карта + дуал                     | льная   | Aktiv ruTo<br>Microsoft | oken CSI<br>Base Sr | 9 v1.0<br>nart Card Ci | ypto Pr | ovider |        |
| Рутокен 2151                                        |         | Microsof                | t Base Si           | mart Card C            | ypto Pr | ovider | $\sim$ |
| Рутокен КП                                          |         | Microsoft               | t Base Si           | mart Card C            | ypto Pr | ovider | ~      |
| Рутокен PINPad                                      |         | Microsoft               | t Base Si           | mart Card C            | ypto Pr | ovider | ~      |
| Настройки криптопровайдера А                        | Aktiv C | o. Rutoker              | n CSP v1.           | 0                      |         |        |        |
| Способ генерации ключевых па<br>Опаратная генерация | p RSA   | 2048 бит /              | џля Руто            | кен ЭЦП:               |         |        |        |
| О Программная генерация                             |         |                         |                     |                        |         |        |        |
|                                                     |         | OK                      |                     | Отмена                 | 3       | Приме  | нить   |

• Попробуйте сгенерировать RSA-ключ.

• Откройте **Диспетчер устройств** выберите раздел **Смарт-карта**. Удалите строку "Aktiv Co. Rutoken Minidriver" (может отображаться как "Неизвестная смарт-карта").

| йл Действие Вид Справка                                                                                                    |                                    |  |  |
|----------------------------------------------------------------------------------------------------|------------------------------------|--|--|
| 🔶 📰 🔄 🛛 🖬 💐 😭 🦊                                                                                                    | 16                                 |  |  |
| <ul> <li>Мониторы</li> <li>Мыши и иные указывающие устр</li> <li>Порты (СОМ и LPT)</li> <li>Процессоры</li> <li>Сетевые адаптеры</li> <li>Системные устройства</li> <li>Смарт-карты</li> <li>Аktiv Co. Rutoken Minidriver</li> </ul> | ройства                            |  |  |
| <ul> <li>Устройства HID (Human Interfa)</li> <li>Устройства памяти</li> <li>Устройства чтения смарт-карт</li> <li>Aktiv Co. IFD Handler</li> <li>Aktiv Co. IFD Handler</li> <li>Aktiv Co. IFD Handler</li> </ul>                     | Обновить драйверы<br>Отключить     |  |  |
|                                                                                                    | Удалить                            |  |  |
|                                                                                                    | Обновить конфигурацию оборудования |  |  |

## • После удаления выберите пункт меню Действие и подпункт Обновить конфигурацию оборудования.

| 📇 Диспет     | тчер устройств                                          |          |
|--------------|---------------------------------------------------------|----------|
| Файл 🛛       | Действие Вид Справка                                    |          |
| <            | Обновить конфигурацию оборудования                      |          |
|              | Установить старое устройство                            | <u>^</u> |
| Ping<br>⊳ing | Справка                                                 |          |
|              | Батареи                                                 |          |
| ⊳ 🖳          | видеоадаптеры                                           |          |
| Þ 🚽          | Дисководы гибких дисков                                 | -        |
|              | <sub>в</sub> Дисковые устройства                        | =        |
| Þ- <b></b> ∎ | Звуковые, видео и игровые устройства                    |          |
| ▶ -          | а Клавиатуры                                            |          |
| Þ            | Компьютер                                               |          |
| Þ 🛡          | Контроллеры USB                                         |          |
|              | Контроллеры гибких дисков                               |          |
| ⊳≎           | - Контроллеры запоминающих устройств                    |          |
| D 💵          | Мониторы                                                |          |
| Þ 🖞          | Мыши и иные указывающие устройства                      |          |
| Þ 🖗          | <sup>и</sup> Порты (СОМ и LPT)                          |          |
|              | Процессоры                                              | -        |
| Проверка     | на наличие изменений или новых устройств Plug and Play. |          |
|              |                                                         |          |

• Попробуйте сгенерировать RSA-ключ.